## Microsoft365 Outlook

EVENT CALENDAR SCHEDULING

## Log in to Outlook: Open your web browser and navigate to the Pierpont Portal on the web (<u>Pierpont</u> <u>C&TC(wvnet.edu</u>)).

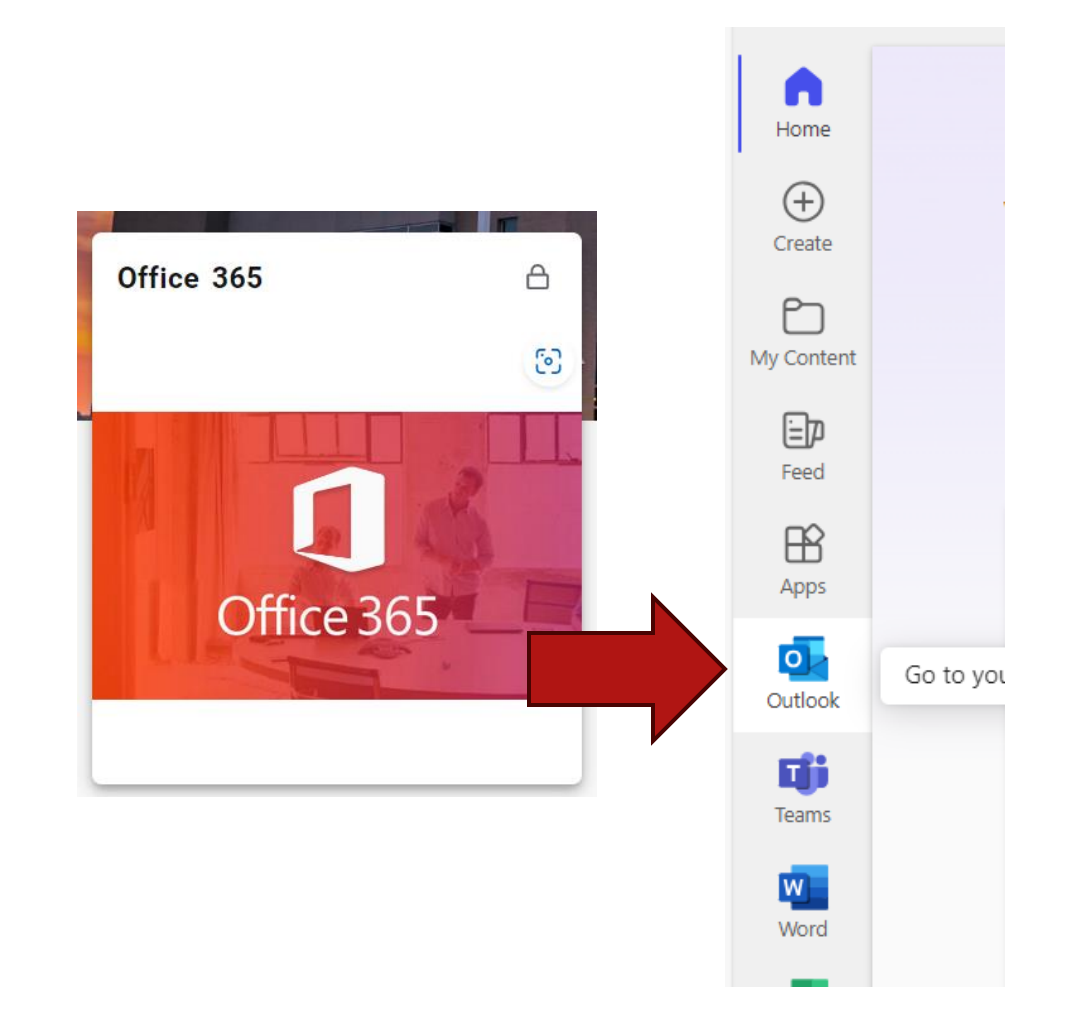

.. Outiook

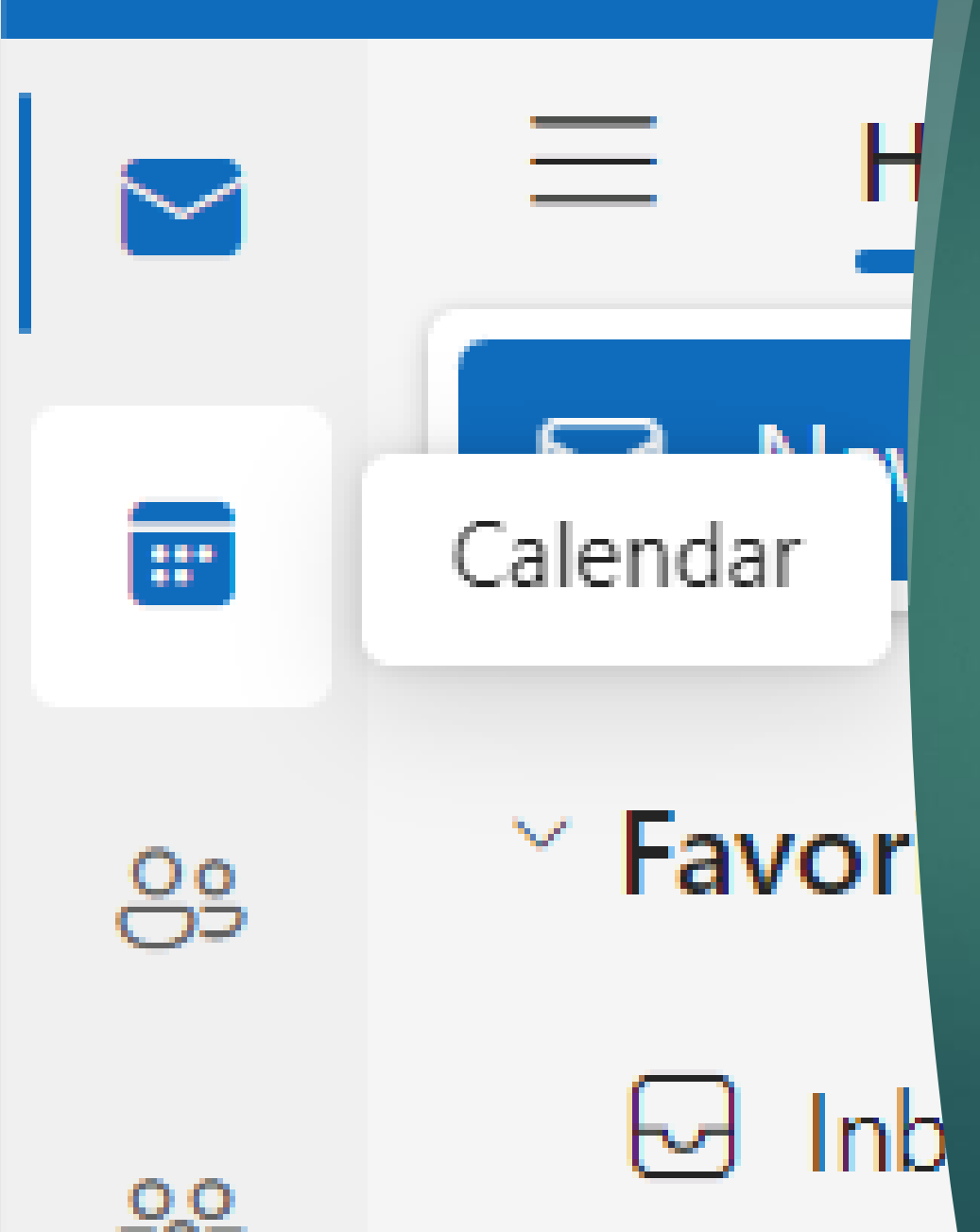

Go to Calendar: Click on the "Calendar" icon located at the bottom left corner of the Outlook window to access your calendar.

Create a New Meeting: Click on the "New event" button located at the top left corner of the calendar view. This will open a new event window.

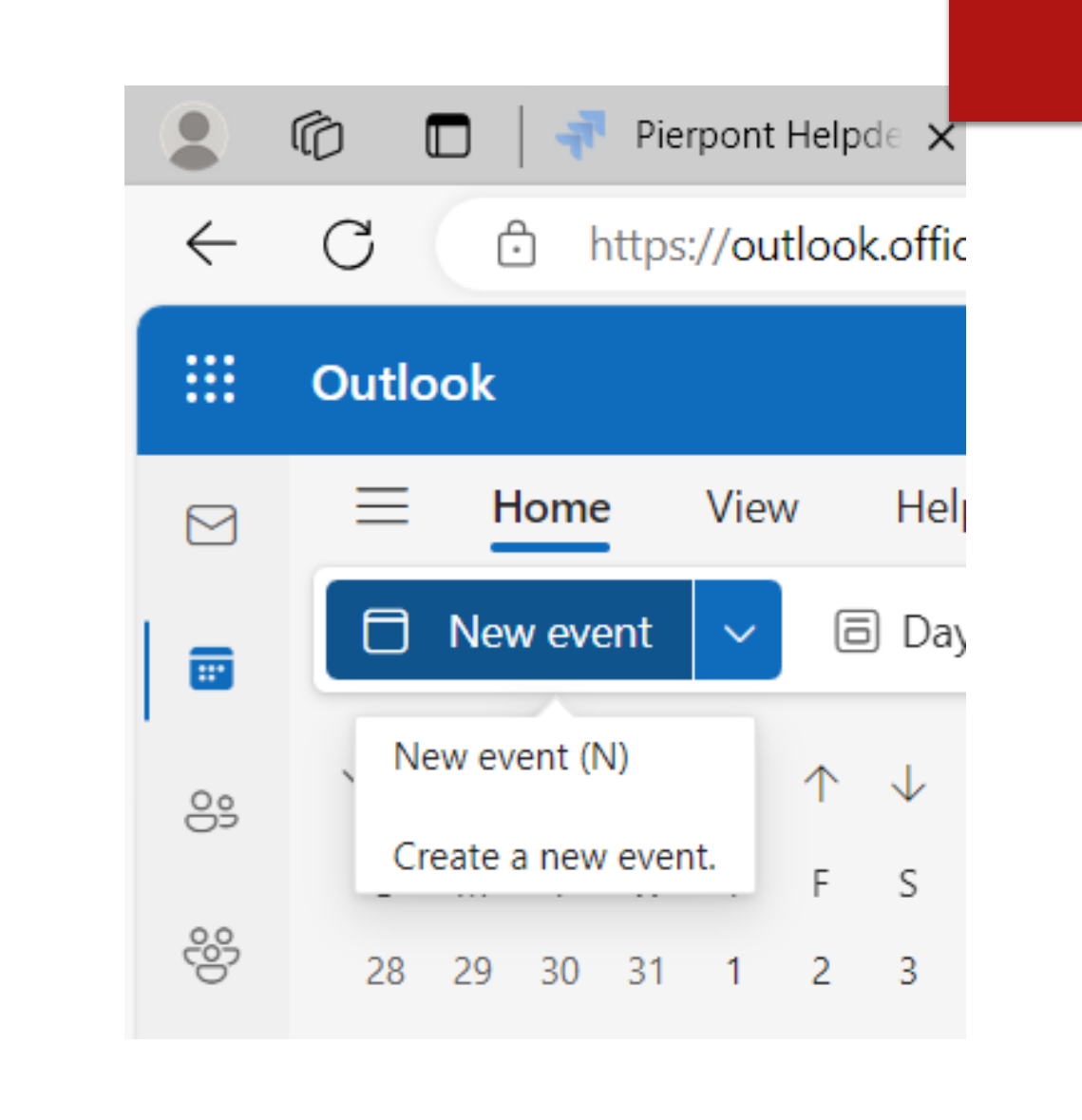

| New event - Calendar - jgray2@pierpont.edu                                                                       |                                |  |  |  |  |  |
|----------------------------------------------------------------------------------------------------|--------------------------------|--|--|--|--|--|
| Event Scheduling Assistant                                                                                       |                                |  |  |  |  |  |
| 🛫 Response options 🗸 🔤 Busy 🗸 💭 15 minutes before 🗸 💰 Sensitivity 🗸 📿 Categorize 🗸 🔂 Private 🗔 Scheduling poll 🚥 |                                |  |  |  |  |  |
| E Save Calendar 🗸                                                                                                | < 🗊 > Thu, February 29, 2024 ~ |  |  |  |  |  |
| ₽ã<br>Add a title                                                                                                |                                |  |  |  |  |  |
| 20 Invite attendees Optional                                                                                     | 2 PM 2:00 PM - 2:30 PM         |  |  |  |  |  |
| () 2/29/2024                                                                                                    | 3 PM                           |  |  |  |  |  |
| 2/29/2024                                                                                                    | 4 PM                           |  |  |  |  |  |
| <ul> <li>Search for a room or location</li> <li>Teams meeting</li> </ul>                                         |                                |  |  |  |  |  |
| E Add a description or attach documents                                                                          | 5 PM                           |  |  |  |  |  |
|                                                                                                    | 6 PM                           |  |  |  |  |  |
|                                                                                                    | 7 PM                           |  |  |  |  |  |
|                                                                                                    |                                |  |  |  |  |  |

Add Attendees: In the new event window, enter the email addresses of the attendees in the "Invite someone" field. You can also select attendees from your contacts list by clicking on the "People" icon.

Set Date and Time: Choose the date and time for the meeting by clicking on the "Start time" and "End time" fields and selecting the desired date and time from the calendar and dropdown menus.

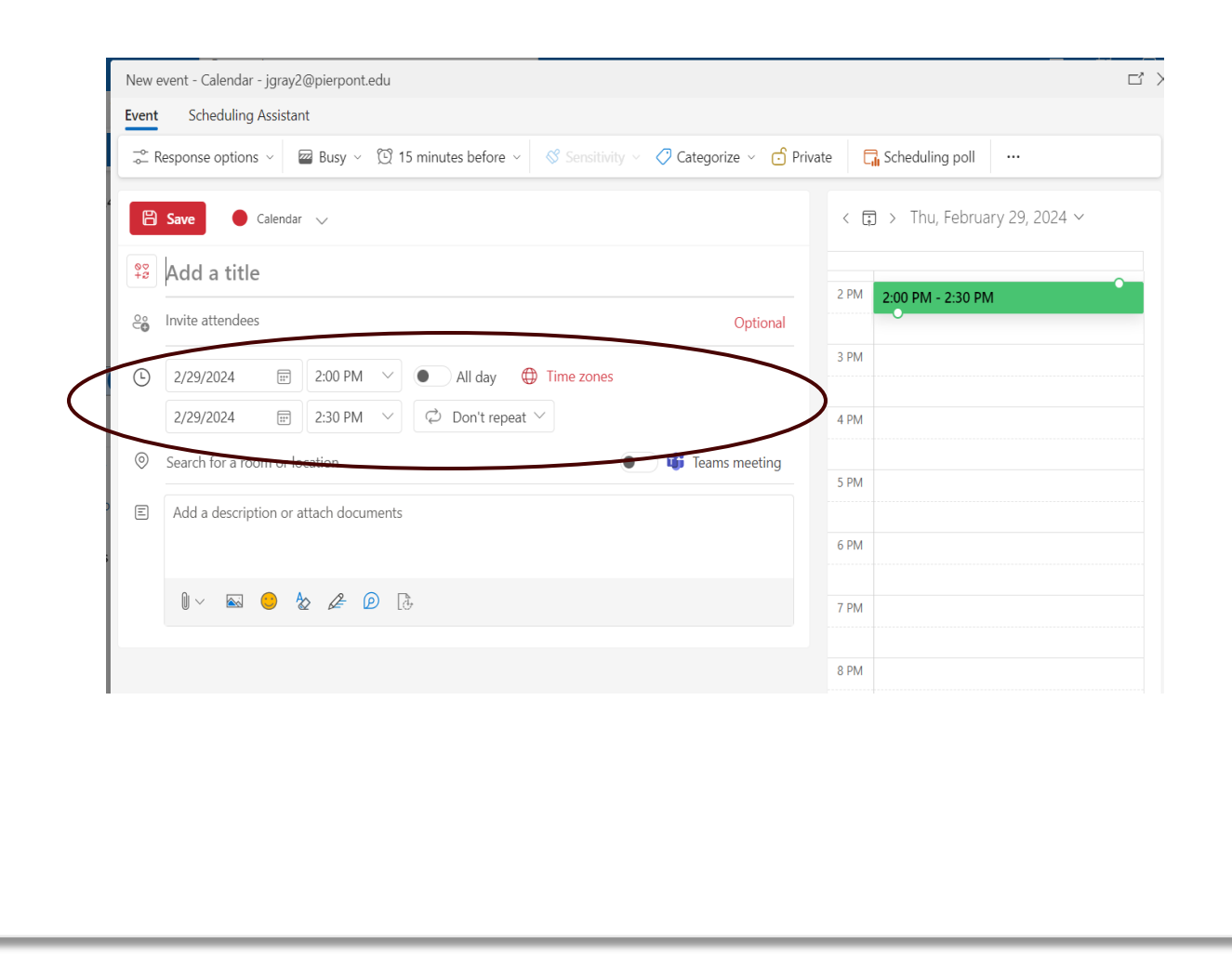

| B                | Save Calendar                | $\vee$      |                                                 |  |  |  |
|------------------|------------------------------|-------------|-------------------------------------------------|--|--|--|
| <b>⊘</b> ⊽<br>+2 | Add a title                  |             |                                                 |  |  |  |
| ĉ                | Invite attendees             |             | Optional                                        |  |  |  |
| Ŀ                | 2/29/2024                    | 2:00 PM 🗸   | <ul> <li>All day</li> <li>Time zones</li> </ul> |  |  |  |
|                  | 2/29/2024 📰                  | 2:30 PM 🛛 🗸 | $\overleftrightarrow$ Don't repeat $\checkmark$ |  |  |  |
| 0                | Search for a room or loca    | ation       | teams meeting                                   |  |  |  |
| E                | Use this location: A         |             |                                                 |  |  |  |
|                  | AVI 120<br>© Available 86    |             |                                                 |  |  |  |
|                  | CAP 148<br>Available 8 100   | )           |                                                 |  |  |  |
|                  | CAP 149<br>Available 8 100   | )           |                                                 |  |  |  |
|                  | PCTC 201A<br>• Available 814 |             |                                                 |  |  |  |
|                  | PCTC 216A<br>Available       |             |                                                 |  |  |  |

Add Location: In the event window, you should see a field labeled "Location." Click on this field to enter the location of the meeting. You can type in the address or name of the location.

TYPE THE ROOM NAME IN THE BOX THE "BROWSE WITH ROOM FINDER" IS NOT FUNCTION PROPERLY Set Reminder (Optional): If you want to set a reminder for the meeting, you can do so by clicking on the "Add a reminder" dropdown menu and selecting an appropriate option.

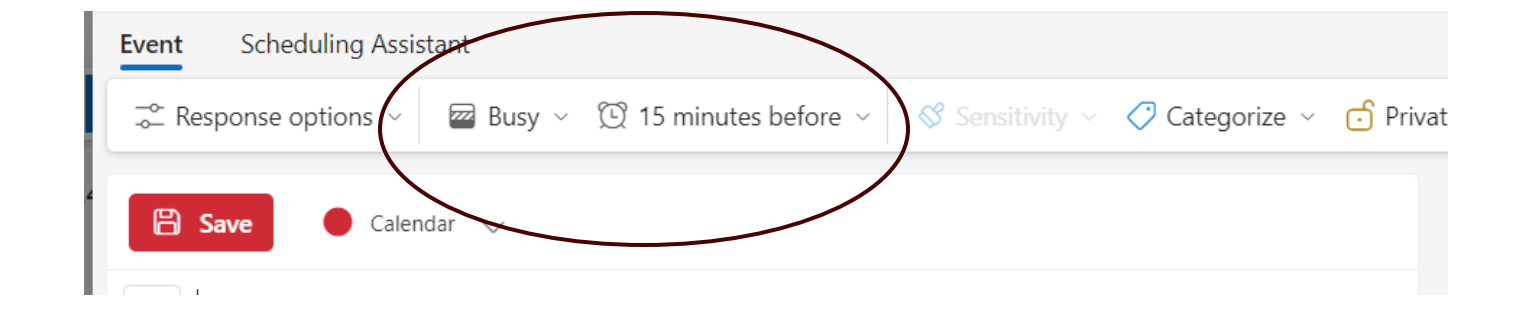

Add Meeting Details (Optional): You can add additional details about the meeting in the "Add a message to attendees" field. This could include the agenda, meeting objectives, or any other relevant information.

| 8                             | Save Calenda         | ar 🗸             |                                                                       | < (     | 🗊 > Thu, February 29, 2024 ~ |
|-------------------------------|----------------------|------------------|-----------------------------------------------------------------------|---------|------------------------------|
| 02                            | Add a title          |                  |                                                                       | 2 PM    | 2:00 PM - 2:30 PM            |
| ô                             | Invite attendees     |                  | Ор                                                                    | tional  |                              |
| )                             | 2/29/2024            | 2:00 PM 🗸        | All day     Time zones                                                | 3 PM    |                              |
|                               | 2/29/2024            | 2:30 PM 🗸        | $\ensuremath{\mathfrak{O}}$ Don't repeat $\ensuremath{^{\checkmark}}$ | 4 PM    |                              |
| Search for a ream or location |                      |                  | eting 5 PM                                                            |         |                              |
|                               | Add a description or | attach documents |                                                                       |         |                              |
|                               |                      |                  |                                                                       | өрм<br> |                              |
|                               |                      | Ax 2= 0 [        | ►<br>4≠                                                               |         |                              |

| Event Scheduling Ass                                          | istant                                                            |                                |
|---------------------------------------------------------------|-------------------------------------------------------------------|--------------------------------|
| $\stackrel{\neg \circ}{}$ Response options $ \smallsetminus $ | 🔤 Busy 🗸 🔯 15 minutes before 🗸 💰 Sensitivity 🗸 📿 Categorize 🗸 🔂 P | rivate 📊 Scheduling poll …     |
| Cale                                                          | ndar 🗸                                                            | < 🗊 > Thu, February 29, 2024 ~ |
| Add a title                                                   |                                                                   | 2 PM 2:00 PM - 2:30 PM         |
| e Invite attendees                                            | Optional                                                          |                                |
| (b) <u>2/29/2024</u>                                          | 😇 2:00 PM \vee 💽 All day 🌐 Time zones                             | 3 PM                           |
| 2/29/2024                                                     | 😇 2:30 PM \vee 🗭 Don't repeat 🗸                                   | 4 PM                           |
| Search for a room o                                           | or location 🔹 🔹 🕫 Teams meeting                                   | 5 DM                           |
| Add a description                                             | or attach documents                                               |                                |
| ;                                                             |                                                                   | 6 PM                           |
| 0 ~ 🖾 😑                                                       |                                                                   | 7 PM                           |
|                                                               |                                                                   |                                |
|                                                               |                                                                   | 8 PM                           |

**Send the Meeting Invitation:** Once you have filled in all the necessary details, click on the "Send" button located at the top of the event window to send the meeting invitation to the attendees. They will receive an email with the meeting details and can accept or decline the invitation.